# NAB SAP (Ariba) Business Network

**NAB - Procure to Pay Registration** 

National Australia Bank Limited

v1.0 – March 2024

# Introduction

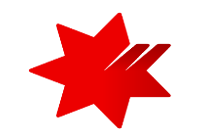

This guide provides **step-by-step instructions,** for the Onboarding process, as a National Australia Bank (NAB) supplier.

## Step 3

#### Procure to Pay Registration.

**This step must be completed** to allow you to receive purchase orders, submit invoices and receive payments with the National Australia Bank (NAB).

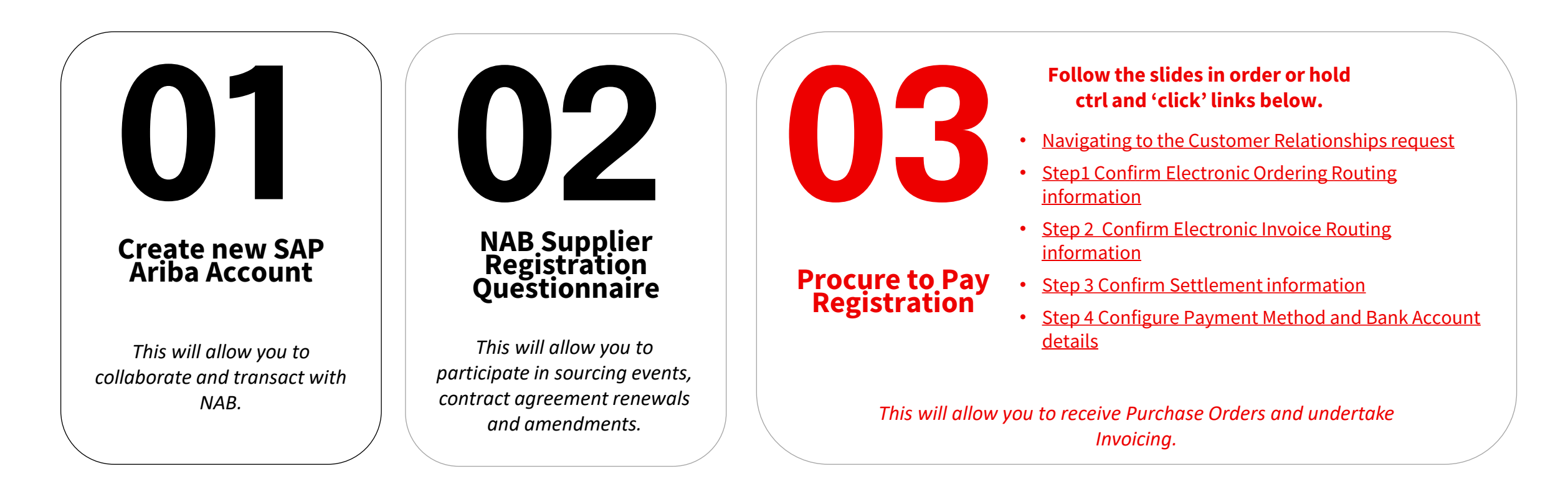

NAB SAP Ariba invitation - Accept Trading Relationship Request

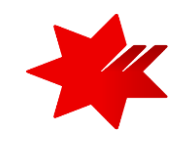

# **k**nab

## NAB invites you to SAP Business Network

NAB invited you to collaborate on SAP Business Network. To evaluate and accept the request, click the Review request button, then on the Account Settings page, click Pending.

To:

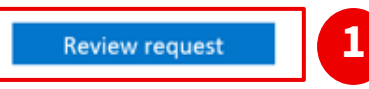

#### About this invitation

From:

NAB

700 Bourke St Docklands Victoria 3008 Australia Melbourne Melbourne 3000 Australia

#### Learn more:

- Visit Help for more information
- About SAP Business Network

If you do not want to receive future notifications, update the email address for your account or discuss this with your company's SAP Business Network account administrator.

### **i** Prerequisites:

You must have completed and received the following:

<u>Step 1 – Create new SAP Ariba Account</u> <u>Step 2 – NAB Supplier Registration Questionnaire</u> You have received the review request invitation from SAP Ariba (see left)

The Administrator of the SAP Ariba Account will receive the invitation from <u>Ariba</u> (ordersender-prod@ansmtp.ariba.com) (network\_accounts@ansmtp.ariba.com) inviting them to 'Review request' and complete the NAB Procure to Pay **Registration** (see left).

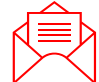

**Remember:** to check your **SPAM or Junk Folder** if you are unable to locate the email invitation.

1. To get started, click on '**Review request**' in the email invitation and navigate to the Customer Relationships Tab

## Accessing your SAP Ariba Account

Navigating to the Customer Relationships request

1. Navigate to the **Customer Relationships** and **Current Relationships** tabs. *Refer to the navigation steps below.* 

| P Business Netw                       | ork                               |                               | E 0 _                   | Users        |
|---------------------------------------|-----------------------------------|-------------------------------|-------------------------|--------------|
|                                       |                                   |                               | ~~~                     | Application  |
| ccount Settings                       |                                   |                               | Close                   | Account P    |
| Customer Relationships Us             | ers Notifications Application     | Subscriptions Account Regi    | stration API management | NETWOR       |
| Current Deletionships                 | tential Deletionshine             |                               |                         | Electroni    |
| Current Relationships                 | otentiat Relationships            |                               |                         | Electroni    |
| I prefer to receive relationship requ | uests as follows:                 |                               |                         | Accelera     |
| Automatically accept all rela         | tionship requests 🜔 Manually revi | iew all relationship requests |                         | Remittan     |
| Update                                |                                   |                               |                         | Data Del     |
|                                       |                                   |                               |                         |              |
| Current (0) Pending (1)               | Rejected (0)                      |                               |                         | Addit Log    |
|                                       |                                   |                               |                         | -            |
| ending Customers                      |                                   |                               |                         |              |
| Customer                              | Network ID                        | Relationship Type             | Requested Date          | 2. Dependir  |
| •                                     |                                   |                               | ,                       | the trading  |
| NAB                                   | AN01424393282-T                   | Trading                       | 5 Dec 2023              | 3. If you ha |
| _                                     |                                   |                               |                         |              |

| ACCOUNT SETTINGS           | Supplier Name         |
|----------------------------|-----------------------|
| Customer Relationships     | My Account            |
| Users                      | Link User IDs         |
| Notifications              | Contact Administrator |
| Application Subscriptions  |                       |
| Account Registration       | Test Supplier Viet N  |
| NETWORK SETTINGS           | Company Profile       |
| Electronic Order Pauline   | Settings >            |
| Electronic Invoice Routing | Logout                |
| Accelerated Payments       |                       |
| Remittances                |                       |
| Data Deletion Criteria     |                       |
| Network Notifications      |                       |
| Audit Logs                 |                       |
|                            |                       |
|                            |                       |

- a. 'click' on your initials
- b. Select Settings
- c. Select Customer Relationships

2. Depending on your Ariba Account configuration\*, you may need to manually accept the trading relationship.

- 3. If you have multiple customers 'pending' in your account, ensure '**NAB**' is selected.
- 4. Click '**Approve**' button to commence the Ariba account configuration setup.

Continue to next slide to configure your **Electronic Ordering Routing** details

Confirm **Electronic Ordering Routing** information

| Business Network -                                                                                        | 5.                                                                                                    |                                                                                                    | <b>5 0 1</b>                                                                                           |
|----------------------------------------------------------------------------------------------------|----------------------------------------------------------------------------------------------------|----------------------------------------------------------------------------------------------------|----------------------------------------------------------------------------------------------------|
| ork Settings                                                                                              |                                                                                                    |                                                                                                    | Save Close                                                                                             |
| lectronic Order Routing                                                                                   | Electronic Invoice Routing Accelerated Payments S                                                                                                    | Settlement Data Deletion Criteria                                                                                                    |                                                                                                    |
| Indicates a required field                                                                                |                                                                                                    |                                                                                                    |                                                                                                    |
| xternal System Integra                                                                                    | tion                                                                                                    |                                                                                                    |                                                                                                    |
| Configure CXML (native)<br>Configure SAP Integration<br>Non-Catalog Orders with<br>Process non-catalog of | ) integration<br>on Suite, managed gateway for spend management and SAP<br>h Part Numbers<br>orders as catalog orders if part numbers are entered manually                                                                                                    | Business Network (non-native integration)                                                                                                    |                                                                                                    |
| Status Update Request                                                                                     | Notifications                                                                                                    |                                                                                                    |                                                                                                    |
| Do not send status up                                                                                     | dates for inbound documents in pending queue                                                                                                    |                                                                                                    |                                                                                                    |
| New Orders                                                                                                |                                                                                                    |                                                                                                    |                                                                                                    |
| Document Type                                                                                             | Routing Method                                                                                                    | Options                                                                                                    |                                                                                                    |
| Catalog Orders without<br>Attachments                                                                     | Email                                                                                                    | Email address: email@email.com Attach cXML document in the email message Include document in the email message Leave attachments online and do not inclu all orders with attachments that have the r without attachments". Attach PDF document in the email message | ige<br>ide them with email message. This applies to<br>outing method "Same as new catalog orders<br>ge |
| Catalog Orders with<br>Attachments                                                                        | Same as new catalog orders without attachments $\checkmark$                                                                                                    | Current Routing method for new orders: Email                                                                                                    |                                                                                                    |
| Non-Catalog Orders without<br>Attachments                                                                 | Same as new catalog orders without attachments $ \lor $                                                                                                    | Current Routing method for new orders: Email                                                                                                    |                                                                                                    |
| Non-Catalog Orders with<br>Attachments                                                                    | Same as new catalog orders without attachments $ \checkmark $                                                                                                    | Current Routing method for new orders: Email<br>A Attachments will be included in the order.                                                                                                    |                                                                                                    |
| Notifications                                                                                             |                                                                                                    |                                                                                                    |                                                                                                    |
| Туре                                                                                                    | Send notifications when                                                                                                    |                                                                                                    | To email addresses (one required)                                                                      |
| Order                                                                                                    | Send a notification when orders are undeliverable<br>Send a notification when a new collaboration re<br>Send notification for new purchase orders to sup<br>Send notification to suppliers when purchase or<br>Send a notification when orders are on hold due | * email@email.com                                                                                                    |                                                                                                    |
| Purchase Order Inquiry                                                                                    | Send a notification when purchase order inquiri                                                                                                    | es are received.<br>es are undeliverable.                                                                                                    | • email@email.com                                                                                      |
| Time Sheet                                                                                                | Send a notification when time sheets are undeli                                                                                                    | verable.                                                                                                    | • email@email.com                                                                                      |

**1**. Navigate to the **Electronic Ordering Routing** tab. *Refer to the navigation steps below.* 

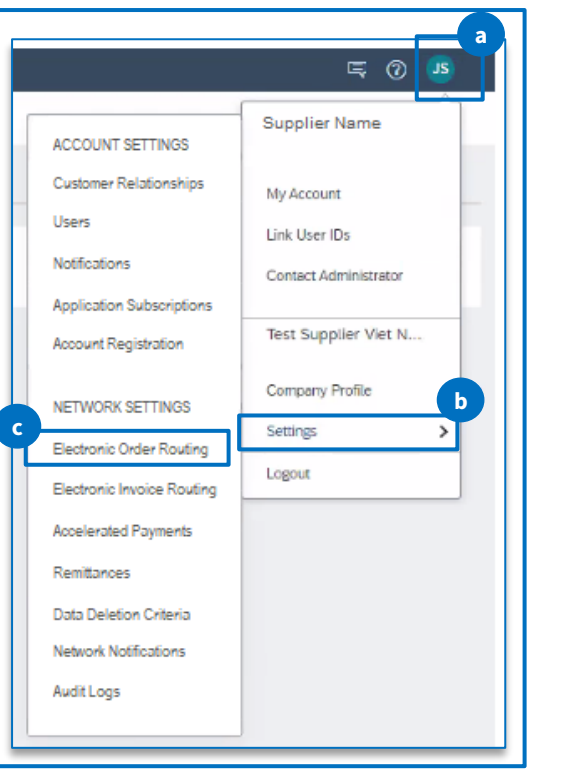

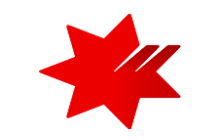

- a. 'click' on your initials
- b. Select Settings
- c. Select Electronic Order Routing

- 2. Scroll down to the 'Notifications' section
- . Order ensure you select the option 'Send a notification when orders are undeliverable' nd provide the email address

**I. Purchase Order Inquiry** - ensure the options to send notifications when order inquiries are received and undeliverable and provide the email address

**5**. Click on '**Save**' to record your changes.

Continue to next slide to configure your **Electronic Invoice Routing** details

Confirm Electronic Invoice Routing information

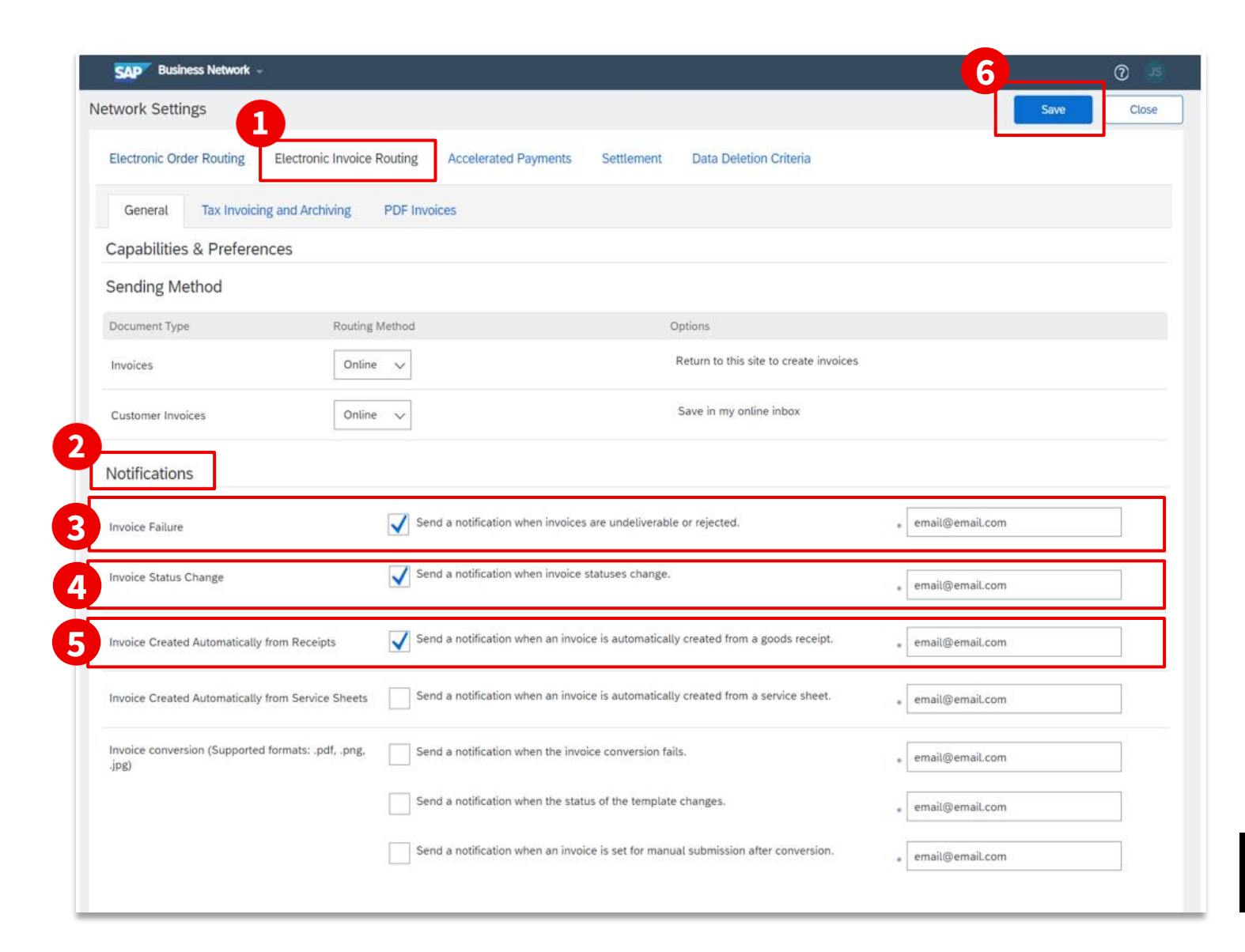

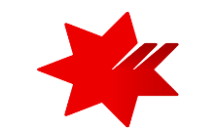

#### 1. Select the Electronic Invoice Routing tab

2. Navigate to the 'Notifications' section

3. Invoice - ensure you select the option 'Send a notification when invoices are received or updated' and provide the email address

4. Invoice Failure - ensure you select the option 'Send a notification when invoices are undeliverable or rejected' and provide the email address

5. Invoice Status Change - ensure you select the option 'Send a notification when invoice statuses change' and provide the email address

6. Click on 'Save' to record your changes.

#### Continue to next slide to configure your **Settlement** details

## Confirm **Settlement** information

| Business Network -                             |                         |                                |                                          | 6                       |           | 0 |
|------------------------------------------------|-------------------------|--------------------------------|------------------------------------------|-------------------------|-----------|---|
| ork Settings                                   |                         | •                              |                                          |                         | Save      |   |
| Electronic Order Routing Electro               | nic Invoice Routing Acc | elerated Payments Settle       | ment Data Deletion Criteria              | •                       |           |   |
| <ul> <li>Indicates a required field</li> </ul> |                         |                                |                                          |                         |           |   |
| Set up early payments auto-accepta             | ance rule               |                                |                                          |                         |           |   |
| EFT/Check Remittances                          |                         |                                |                                          |                         |           |   |
| Address 5                                      | City                    | City State Country/Region I    |                                          | Defaul                  | t         |   |
|                                                |                         | ,                              | No items                                 |                         |           |   |
| Edit Delete                                    | Create                  |                                |                                          |                         |           |   |
| Notifications                                  |                         |                                |                                          |                         |           |   |
| Notifications                                  |                         |                                |                                          |                         |           |   |
| Туре                                           | Send notifications w    | hen                            |                                          | To email addresses (one | required) |   |
| Payment Profile                                | Send a notifica         | tion when remittance addresses | and payment profiles are changed.        | email@email.c           | om        |   |
|                                                | Sand a notifies         | tion when normant remittances  | are undeliverable or their statuses char | nadad                   |           | ۲ |
| Payment Remittance                             |                         | den wien payment remittances   | are undervoluble of their statuses char  | • email@email.c         | om        |   |
|                                                | Send a notifica         | tion when payment remittances  | or payment plans are received.           |                         |           |   |
| Payment Remittance for Virtual Card            | Send a notifica         | tion when payment remittances  | with virtual card are received.          | email@email.c           | om        |   |
|                                                | Sand a natifiar         | tion only when a navment romit | tance status changes to naid             | 62                      | 1         | ٦ |
| Payment Remittance Status Updates              | Send a hounca           | non only when a payment remit  | tance status changes to paid.            | email@email.c           | om        |   |
|                                                |                         | Si 125 100                     |                                          |                         |           | _ |

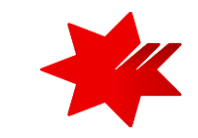

1. Select the **Settlement** tab.

2. **Payment Profile** - ensure you select the option 'Send a notification when remittance addresses and payment profiles are changed' and provide the email address details.

3. Payment Remittance - ensure you select both options.

4. Payment Remittance Status Updates - ensure you select both options.

- 5. On the **Settlement** page under **EFT/Check Remittances** section:
  - Click 'Create' to create new company remittance information; or
  - Click '**Edit'** if you need to change or add to existing information.

6. Click on 'Save' to record your changes.

Continue to next slide to configure your **Remittance Address**, Bank Account and Payment details

## Confirm Payment Method and Bank Account details

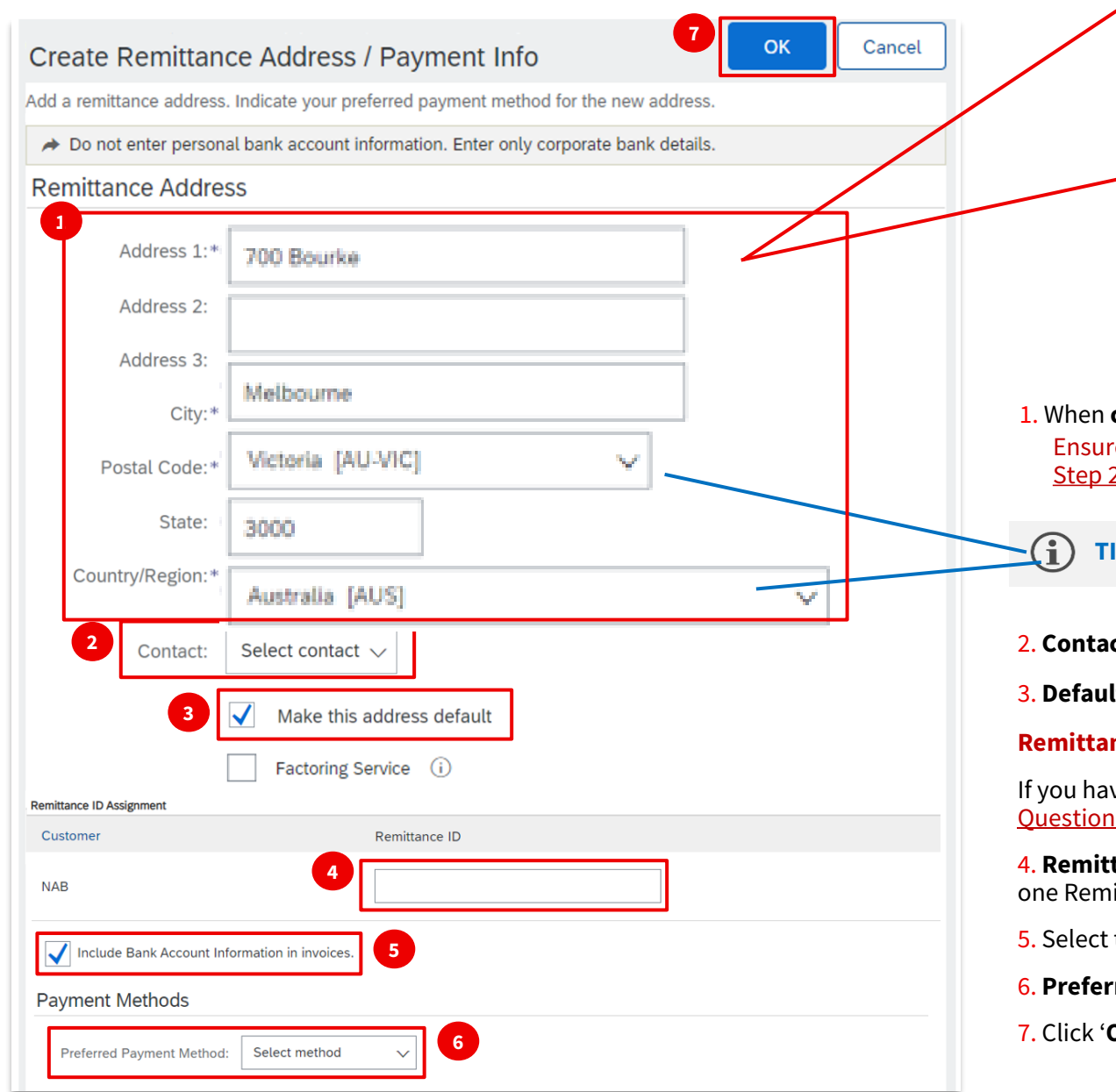

#### Data Input Requirements

- Maximum number of characters: 256 (including spaces)
- Only English keyboard characters and numbers: A-Z, a-z and 0-9
- **Do not** include special characters: /-&.\*'+Space'. *No accent for Vietnamese*

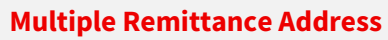

- If you have one location but multiple Remittance IDs, you may want to use 'Address 1' field to signify which bank account you want to use (example: AUD Bank Account and USD Bank Account )
- Where the Remittance Addresses are unique (for example, two locations in two countries) this will be easy to identify when you are invoicing.

1. When **creating** '**Remittance Address**' information, complete all the mandatory fields (\*). Ensure the address details are the same as the '**Corporate Address**' details you provided in <u>Step 2 - NAB Supplier Registration Questionnaire</u>

**TIP** - selecting your '**Country/Region**' first will automatically populate the relevant values for '**State**'.

- 2. Contact the information provided will replace your company's name in the Remit-to address on invoices.
- 3. Default Address, will pre-populate the Remittance Address details you entered above, on all your invoices.

#### **Remittance ID Assignment**

If you have more than one bank account entered when you completed <u>Step 2 - NAB Supplier Registration</u> <u>Questionnaire</u>, you will need to set up individual Remittance IDs in this section, one for each bank account.

**4. Remittance ID** – Please contact <u>Supplier Onboarding and Support</u> to obtain Remittance IDs. You will see one Remittance ID for each remittance address. Otherwise, you can leave it blank.

- 5. Select this box and your Bank Account details will pre-populate on all your invoices.
- 6. Preferred Payment Method: Select your preferred payment method.

7. Click 'OK' to save.

# NAB SAP (Ariba) Business Network

**Step 3 – NAB Procure to Pay Registration** is now complete.

National Australia Bank Limited

v1.0 – March 2024